## <웹페이지 수강 신청방법>

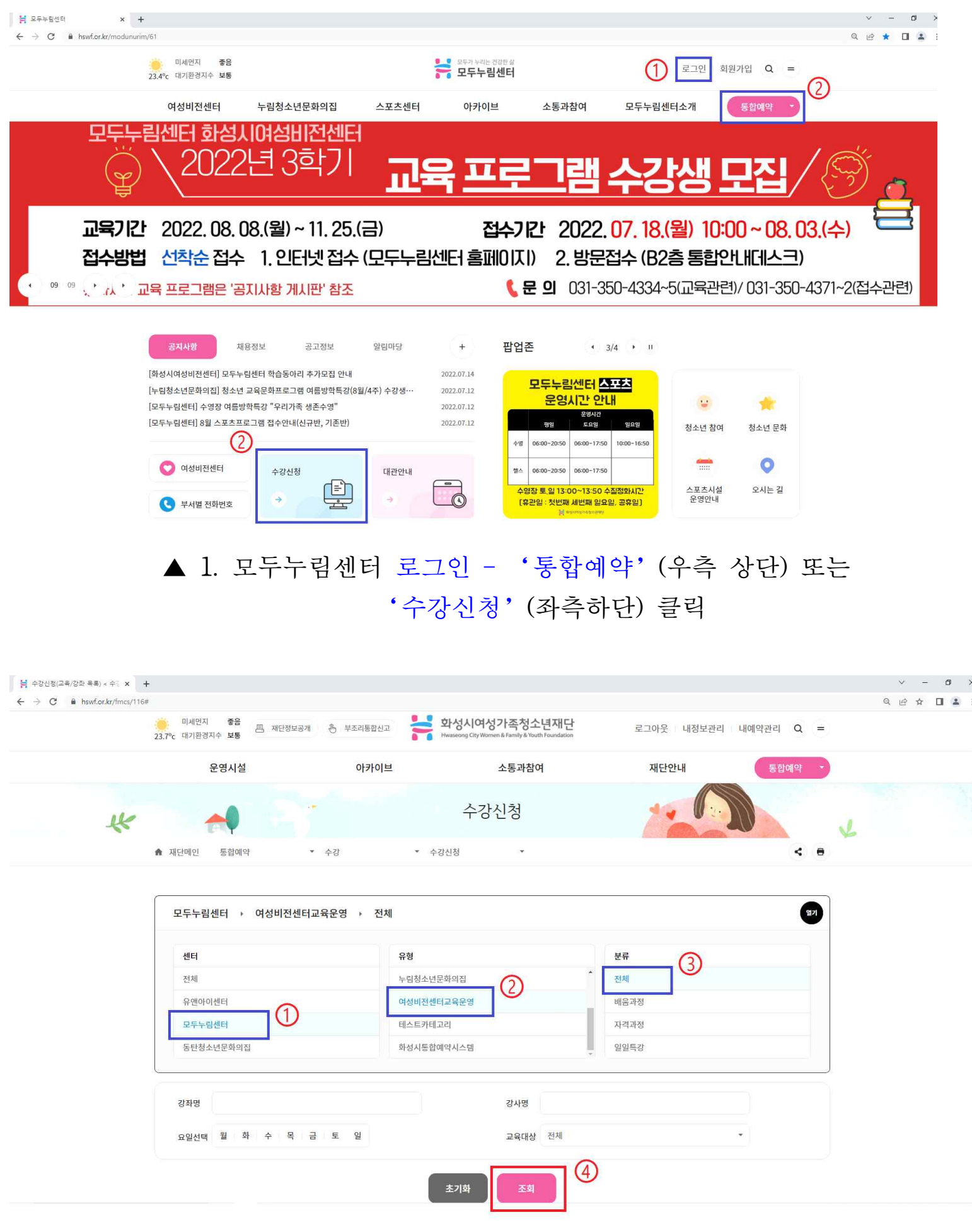

▲ 2. 센터/유형/분류 탭에서 '모두누림센터/ 여성비전센터교육운영/ 전체' 선택 후 조회 클릭

| 🚔 수강신청(교육/강좌 목록) < 수등 🗙 🕂 |                                                           |                                                  |                                          |                   |                    |    |          |     |        |    | $\sim$ | - | ٥          | ×   |
|---------------------------|-----------------------------------------------------------|--------------------------------------------------|------------------------------------------|-------------------|--------------------|----|----------|-----|--------|----|--------|---|------------|-----|
| ← → C                     |                                                           |                                                  |                                          |                   |                    |    |          |     |        |    | QE     | 2 | <b>a</b> 🔹 | ÷   |
|                           |                                                           | 운영시설                                             | 아카이브                                     | 1                 | 소통과참여              |    | 재단안미     | -H  | 통합예약 🔹 |    |        |   |            |     |
|                           |                                                           |                                                  |                                          | 초기화               | 조회                 |    |          |     |        |    |        |   |            |     |
|                           | <ul> <li>한 수강신</li> <li>* 강좌명을</li> <li>* 수강신청</li> </ul> | <b>(청 안내</b><br>} 클릭하시면 강좌 세부)<br>당하신 강좌는 '내예약관) | 내용 및 수강신청을 하실 수 있습<br>리 > 수강신청내역' 에서 확인하 | 습니다.<br>실 수 있습니다. |                    |    |          |     |        |    |        |   |            | 1   |
|                           |                                                           |                                                  | 접수진행중                                    |                   |                    |    | 접수준비 및 등 | 통료  |        |    |        |   |            |     |
|                           | 번호                                                        | 센터                                               | 유형/분류                                    | 강좌명               | 시간/요일              | 정원 | 대상       | 강사명 | 신청     | 20 |        |   |            |     |
|                           | 1                                                         | 모두누림센터                                           | [여성비전센터교육운영]<br>자격과정                     | [3기]캘리그라퍼 2급      | 10:00 ~ 13:00<br>화 | 9  | 성인       | 김주숙 | 접수하기   |    |        |   |            |     |
|                           |                                                           |                                                  |                                          |                   |                    |    |          |     |        |    |        |   |            | - 1 |

## ▲ 3. '접수진행중' 탭에서 원하는 강좌 선택 후 '접수하기' 클릭

1

| /ionki/imcs/ine |                                                                     |                                                                               |                           |                                             |                                        |                     |    |
|-----------------|---------------------------------------------------------------------|-------------------------------------------------------------------------------|---------------------------|---------------------------------------------|----------------------------------------|---------------------|----|
|                 | 이세먼지 좋음 .<br>23.9°c 대기환경지수 보통                                       | 배단정보공개 🐣 부조리통합신고                                                              | 황성시여/<br>Hwaseong City Wo | 성가족청소년재단<br>nen & Family & Youth Foundation | 로그아웃 내정!                               | 보관리 내예약관리 Q =       |    |
|                 | 운영시설                                                                | 아카이브                                                                          |                           | 소통과참여                                       | 재단안내                                   | 통합예약 -              |    |
| *               | <b>~</b>                                                            |                                                                               | 수깅                        | 신청                                          |                                        |                     | ×  |
|                 | 유 재단메인 통합예약                                                         | ▼ 수강                                                                          | ▼ 수강신청                    |                                             |                                        | < 8                 | ,  |
|                 |                                                                     |                                                                               |                           | 센터                                          | 모두누림센터                                 |                     |    |
|                 |                                                                     | <u></u>                                                                       |                           | 강좌                                          | [3기]캘리그라퍼 2급                           |                     |    |
|                 |                                                                     |                                                                               |                           | 시간/요일                                       | 10:00 ~ 13:00 / 화                      |                     |    |
|                 | 화성사<br>Hwaseong                                                     | 니여성가족청소년재단<br>City Women & Family & Youth Foundation                          |                           | 교 <mark>육</mark> 대상                         | 성인                                     |                     |    |
|                 |                                                                     |                                                                               |                           | 강사명                                         | 김주숙                                    |                     |    |
|                 | 수강신청 2                                                              | 기간 : 2022-07-18 ~ 2022-08-03                                                  |                           |                                             |                                        |                     |    |
|                 | 수강신청 기                                                              | 기간 : 2022-07-18 ~ 2022-08-03                                                  |                           | 접수방식                                        | 선착접수                                   |                     |    |
|                 | 수강산청 7<br>실수강자 확인                                                   | /년 : 2022-07-18 ~ 2022-08-03                                                  |                           | 접수방식<br>신청민원/정원                             | 선착접수<br>1/9                            |                     |    |
|                 | 수강신청 /<br>실수강자 확인<br>접수가능 여부                                        | 시간 : 2022-07-18 ~ 2022-08-03<br>수강자영                                          |                           | 접수방식<br>신청인원/정원<br>분                        | 선착접수<br>1/ 9<br>성별                     | 생년월일                | -1 |
|                 | 수강신청 7<br>실수강자 확인<br>접수가능 여부<br>가능                                  | 시간 : 2022-07-18 - 2022-08-03<br>수강자영                                          | 7                         | 접수방식<br>신청인원/정원<br>문                        | 선착접수<br>1/9<br>성별                      | 생년월일                |    |
|                 | 수강신청 가<br>실수강자 확인<br>접수가능 여부<br>가능<br>수강기간 선택                       | /선 : 2022-07-18 - 2022-08-03<br>수강자명                                          |                           | 점수방식<br>신청인원/정원<br>문                        | 선착접수<br>1/9<br>성별                      | 생년월일                |    |
|                 | 수강신청 /<br>실수강자 확인<br>접수가능 여부<br>가능<br>수강기간 선택<br>선택 센티명             | 가간 : 2022-07-18 - 2022-08-03<br>수강자평<br>도                                     | <br>-<br>-<br>-<br>-<br>- | 접수방식<br>신청인원/정원<br>분                        | 선착접수<br>1/ 9<br>성별<br>월 수강료            | 생년월일<br>수경기간        | -  |
|                 | 수강신청 가<br>실수강자 확인<br>접수가능 여부<br>가능<br>수강기간 선택<br>선택 센터명<br>및 모두누립센터 | 가간 : 2022-07-18 ~ 2022-08-03<br>수강자영<br>도 도 도 도 도 도 도 도 도 도 도 도 도 도 도 도 도 도 도 | 구<br>구<br>고급명<br>3시간 16주  | 접수방식<br>신청인원/정원<br>문                        | 선착접수<br>1/ 9<br>성별<br>월 수강료<br>90,000원 | 생년월일<br>수강기간<br>4개월 | -  |
|                 | 수강신청 /<br>실수강자 확인<br>전수가능 여부<br>가능<br>수강기간 선택<br>선택 센터령<br>모두누립센터   | 가간 : 2022-07-18 - 2022-08-03<br>수강자평<br>터 주1회 :                               | ·                         | 접수방식<br>신청인원/정원<br>문<br>인<br>               | 신착접수<br>1/ 9<br>성별<br>월 수강료<br>90,000원 | 생년월일<br>수강기간<br>4개원 |    |
|                 | 수강신청 가<br>실수강자 확인<br>전수가능 여부<br>가능<br>수강기간 선택<br>전택 센터명<br>이 모두누립센터 | 가간 : 2022-07-18 ~ 2022-08-03<br>수강자영<br>터 주1회 :                               |                           | 접수방식<br>신청인원/정원<br>문<br>인<br>               | 신착접수<br>1/ 9<br>성별<br>월 수강료<br>90,000원 | 생년월일<br>수강기간<br>4개월 | -  |

▲ 4. '수강신청' 클릭

|   | 이세면)<br>23.7°c 대기환경 | 시 좋음<br>경지수 보통                      | 재단정보공개 👆 부조리통합신고                                                                 | 화성시여성가족정소년재단<br>Hwaseong City Women & Family & Youth Foundation | 로그아웃 내정보관리 내예약 | 관리 Q = |  |
|---|---------------------|-------------------------------------|----------------------------------------------------------------------------------|-----------------------------------------------------------------|----------------|--------|--|
|   |                     | 운영시설                                | 아카이브                                                                             | 소통과참여                                                           | 재단안내           | 통합예약 - |  |
| K |                     | <b>~</b>                            |                                                                                  | 수강신청                                                            |                |        |  |
|   | ♠ 재단메인              | 통합예약                                | ★ 수강                                                                             | ▼ 수강신청 ▼                                                        |                | < =    |  |
|   |                     |                                     |                                                                                  | 수강신청 완료                                                         |                |        |  |
|   |                     |                                     | 2022.07.22 \$2                                                                   | 수강신청을 해 주셔서 감사합니다.<br>1 07:09:17 까지 겯제를 완료하셔야 합니다. 미결제시 자동 취    | 귀소됩니다.         |        |  |
|   |                     |                                     |                                                                                  |                                                                 |                |        |  |
|   | 2                   | 수강신청 접수내의<br>센터                     | <b>격</b><br>모두누림센터                                                               |                                                                 |                |        |  |
|   |                     | 강좌                                  | [3기]캘리그라퍼 2급                                                                     |                                                                 |                |        |  |
|   |                     |                                     |                                                                                  |                                                                 |                |        |  |
|   |                     | 시간/요일                               | 10:00 ~ 13:00 / 화                                                                |                                                                 |                |        |  |
|   |                     | 시간/요일<br>교육대상                       | 10:00 ~ 13:00 / 화<br>성인                                                          |                                                                 |                |        |  |
|   |                     | 시간/요일<br>교육대상<br>교육기간               | 10:00 ~ 13:00 / 화<br>성인<br>4개월 (2022-08-09~2022-11-22                            | )                                                               |                |        |  |
|   |                     | 시간/요일<br>교육대상<br>교육기간<br>강사명        | 10:00 ~ 13:00 / 화<br>성인<br>4개월 (2022-08-09~2022-11-22<br>김주숙                     | )                                                               |                |        |  |
|   |                     | 시간/요일<br>교육대상<br>교육기간<br>강사명<br>수강료 | 10:00 ~ 13:00 / 화<br>성인<br>4개월 (2022-08-09~2022-11-22<br>김주숙<br>90,000원          |                                                                 |                |        |  |
|   |                     | 시간/요일<br>교육대상<br>교육기간<br>강사명<br>수강료 | 10:00 ~ 13:00 / 화<br>성민<br>4개월 (2022-08-09-2022-11-22<br>김주숙<br>90,000원<br>수강신청( | 1역 목록으로 신청취소 결제:                                                | 하기             |        |  |

| nawnonki/mcs/11t | or ware no - 7 004000mca=nsWF020 | xaccon-payment |         |               |                                           |                         |         |             |           |   | ų |
|------------------|----------------------------------|----------------|---------|---------------|-------------------------------------------|-------------------------|---------|-------------|-----------|---|---|
|                  | 미세먼지 좋음<br>23.7°c 대기환경지수 보통      | 르 재단정보공개 · 원   | 부조리통합신고 | · 화신<br>Hwase | 성시여성가족청:<br>rong City Women & Family & Yo | 소년재단<br>outh Foundation | 로그아웃    | 내정보관리       | 내예약관리 Q = |   |   |
|                  | 운영시설                             |                | 아카이브    |               | 소통과침                                      | ल                       | 재단      | 안내          | 통합예약 🔹    |   |   |
| K                | <b>~</b>                         | 13.7           |         |               | 수강신청                                      |                         | 1       |             |           | 4 |   |
|                  | ♠ 재단메인 통합예약                      | ▼ 수강           |         | ▼ 수강신청        | ÷                                         |                         |         |             | < •       |   |   |
|                  |                                  |                |         |               |                                           |                         |         |             |           |   |   |
|                  | 실수강자                             |                |         |               |                                           |                         |         |             |           |   |   |
|                  | 수강자명                             |                | 구분      |               | 성별                                        |                         | 생년월일    |             | 접수일자      |   |   |
|                  |                                  |                | 본인      |               |                                           |                         |         |             |           |   |   |
|                  | 수강신청 접수내역                        |                |         |               |                                           |                         |         |             |           |   |   |
|                  | 센터명                              | 강좌명            | 접수방식    | 접수상태          | 교육기간                                      | 개월                      | 전체금액(원) | 할인금액(원)     | 결제금액(원)   | - |   |
|                  | 모두누림센터                           | [3기]캘리그라퍼 2급   | 선착접수    | 결제대기          | 2022-08-09<br>~2022-11-22                 | 4                       | 90,000원 | 0원          | 90,000원   |   |   |
|                  |                                  |                |         | 결제금액(         | 합계)                                       |                         |         |             | 90,000원   |   |   |
|                  |                                  |                |         |               |                                           |                         |         |             |           |   |   |
|                  | 할인/할증내역<br>                      |                |         |               |                                           |                         |         |             |           | - |   |
|                  | 센터                               |                | 깅       | 좌             |                                           | 할인 사유                   | 10      | <u> 안</u> 용 | 할인 금액(원)  |   |   |
|                  |                                  |                |         | 1             | 할인 내역이 없습니다.                              |                         |         |             |           |   |   |
|                  | 결제정보                             |                |         |               |                                           |                         |         |             | * 필수입력 항목 |   |   |
|                  | 결제방법                             | • 신용카!         | 드 💿 실서  | 간 계좌이체        |                                           |                         |         |             |           |   |   |
|                  | E-mail                           |                | @       | hswf.or.kr    | 직접 입력 🔻                                   |                         |         |             |           |   |   |
|                  | 휴대전화번호                           | 010-           |         |               |                                           |                         |         |             |           |   |   |
|                  |                                  |                |         |               |                                           |                         |         |             |           |   |   |

▲ 6. 강좌 신청 내용 확인 후, 결제방법(신용카드/ 실시간계좌이체) 선택하고 '결제하기' 클릭

〈모바일 수강 신청방법〉

| SKT 8:13 🗊 ା। 58% 🖬                                                  | SKT 8:13 🖾                | হিনা  58% 🖥      |  |  |  |  |
|----------------------------------------------------------------------|---------------------------|------------------|--|--|--|--|
| ╳ 읍 모두누림센터                                                           | ∽                         |                  |  |  |  |  |
| 문투가 누리는 건강한 삶<br>모두누림센터                                              | ① (<br>로그인 회원가입           | 2<br>수강신청 대관신청 🗙 |  |  |  |  |
| 모두누립센터 화성시여성비전센터<br>© 2022년 3학기 (9)                                  | 여성비전센터                    | 여성비전센터 교육 🛛 🗸    |  |  |  |  |
| 교육 프로그램 수강생 모집                                                       | 누림청소년문화의집                 | 가족정책 💛           |  |  |  |  |
|                                                                      |                           | 여성새로일하기센터        |  |  |  |  |
| 교육기간 2022.08.08.(월)~11.25.(금)<br>전스기간 2022.07.18.(원) 10:00~08.03.(스) | 스포츠센터                     | 유아실 🗸            |  |  |  |  |
| 접수방법 선착순 접수<br>1. 인터넷 접수 (모두누림센터 홈페이지)                               | 아카이브                      |                  |  |  |  |  |
| 2. 방문접수 (B2층 통합안내데스크)         ※ 자세한 교육 프로그램은 '공지사항 게시판' 참조           | 소통과참여                     |                  |  |  |  |  |
| 문 의 031-350-4335~5(교육관련)<br>09 031-3502(7 1)                         | 모두누림센터소개                  |                  |  |  |  |  |
| 공지사항 채용정보 공고정보 알림마당 +                                                |                           |                  |  |  |  |  |
| [화성시여성비전센터] 모두누림센터 … 2022.07.14                                      |                           |                  |  |  |  |  |
| [누림청소년문화의집] 청소년 교육문… 2022.07.12                                      |                           |                  |  |  |  |  |
| [모두누림센터] 수영장 여름방학특강 ··· 2022.07.12                                   |                           | _                |  |  |  |  |
| $\langle \rangle$ $\bigcirc$ $\Box$ $\Box$ $\sim$                    | $\langle \rangle$ $\circ$ |                  |  |  |  |  |
| III O <                                                              | 111                       | ○ <              |  |  |  |  |
| ▲ 1. 우측 상단 위 '돋보기' 옆 버튼 클럽                                           | 릭 ▲ 2. '로그인' :            | 후 - '수강신청' 클릭    |  |  |  |  |

| SKT 8:14 🗳                 |                                                         | রি 'া। 60% <b>হ</b> |
|----------------------------|---------------------------------------------------------|---------------------|
| ※ 읍수강신                     | !청(교육/강좌 목록) < 수                                        | 강 < 통합예             |
| 화성시여서<br>Hwaseong City Won | <mark>성가족청소년재단</mark><br>en & Family & Youth Foundation | Q =                 |
| ×                          | 수강신청                                                    | -                   |
|                            | <                                                       |                     |
|                            |                                                         |                     |
| 수강신청                       |                                                         | •                   |
| 수강신청을 진행                   | 할 센터와 유형 및 분류를 선택                                       | 하세요, <b>열기</b>      |
| 센터                         |                                                         |                     |
| 전체                         |                                                         |                     |
| 유앤아이                       | 센터                                                      |                     |
| 모두누림                       | 센터                                                      |                     |
| 동탄청소                       | 년문화의집                                                   |                     |
| 유형                         |                                                         |                     |
| 여성비전                       | 센터                                                      |                     |
| 누림청소                       | 년문화의집                                                   |                     |
| 여성비전                       | 센터교육운영                                                  |                     |
| 테스트카                       | 테고리                                                     |                     |
| 브리                         |                                                         |                     |
| 전체                         |                                                         |                     |
| 배움과정                       |                                                         |                     |
|                            |                                                         |                     |
| 강사명                        |                                                         |                     |
|                            |                                                         |                     |
|                            |                                                         |                     |
| 요 친 기                      | 시 모 그                                                   | E                   |
| 말 와                        |                                                         | х<br>               |
| 일                          |                                                         |                     |
| 교육대상                       |                                                         |                     |
| 전체                         |                                                         | •                   |
|                            |                                                         |                     |
|                            | 초기화 조회                                                  |                     |

▲ 3. 센터/유형/분류 탭에서 '모두누림센터/ 여성비전센터교육운영/ 전체' 선택 후 조회 클릭 (이하 과정은 웹페이지 수강신청방법 3번순부터 동일)